## How to Upload an Exam in AIM

## To upload an exam in AIM:

- 1. Navigate to "List Exam Requests" by clicking on **Accessible Testing** and then **List Exams**.
  - Note: A student may be on the list multiple times. A student's name will show up for each request made.
- 2. Select from the drop-down list "Upload File to exam(s)" exam.
- 3. Click the checkbox next to the student(s) who requested the exam.
- 4. Click Confirm Your Selections.

| My Dashboard                                                               | Unified Blogs                                          | Staff Access                                                           | Website Control                                                                                         | Testing Center                                                                                            | Proctor                                                                                     |                                                |      |            |                  |                                   |
|----------------------------------------------------------------------------|--------------------------------------------------------|------------------------------------------------------------------------|----------------------------------------------------------------------------------------------------|----------------------------------------------------------------------------------------------------|---------------------------------------------------------------------------------------------|------------------------------------------------|------|------------|------------------|-----------------------------------|
| Home » Instructo                                                           | r Homepage » Ac                                        | cessible Testing                                                       |                                                                                                    |                                                                                                    |                                                                                             |                                                |      | 14         |                  |                                   |
| ¥ Views and To                                                             | ols                                                    | ACCESSIB                                                               | LE TESTING                                                                                              |                                                                                                    |                                                                                             |                                                |      | L          | ist Exams Comple | ted Exams Files Students' Courses |
| Overview     Accessible Test                                               | ing                                                    | LIST TEST                                                              | TING AGREEMENT                                                                                          | WITH DISABILIT                                                                                            | YRESOURCES                                                                                  |                                                |      |            |                  |                                   |
| <ul> <li>Important Data</li> <li>November 24<br/>Reading day, n</li> </ul> |                                                        | Hint: If you ne<br>Disability Reso<br>Agreement wit<br>select your sou | ed to make any change<br>urcess and click View. I<br>h Disability Resources t<br>urce Testing Agreement | s, please select the fol<br>f you would like to mai<br>o another course, plea<br>with Disability Resource | lowing Testing Agre<br>ke a copy of your Te<br>se use the following<br>ces and your other o | ement with<br>asting<br>function to<br>course. |      |            |                  |                                   |
| > November 25<br>Thanksgiving H                                            | i<br>Ioliday                                           | Select: Select:                                                        | elect One                                                                                               |                                                                                                    | ~                                                                                           | View                                           |      |            |                  |                                   |
| Log                                                                        | out                                                    |                                                                        |                                                                                                    |                                                                                                    |                                                                                             |                                                |      |            |                  |                                   |
| Once you finish<br>please do not fi<br>and Close Y                         | with your session,<br>orget to Log Out<br>our Browser. |                                                                        |                                                                                                    |                                                                                                    |                                                                                             |                                                |      |            |                  |                                   |
| Log                                                                        | Out                                                    | STEP 1 - SELECT ACTION                                                 |                                                                                                    |                                                                                                    |                                                                                             |                                                |      |            |                  |                                   |
|                                                                            | Available Tools: Upload File to Exam(s) V              |                                                                        |                                                                                                    |                                                                                                    |                                                                                             |                                                |      |            |                  |                                   |
|                                                                            |                                                        |                                                                        |                                                                                                    |                                                                                                    |                                                                                             |                                                |      |            |                  |                                   |
|                                                                            |                                                        | STEP 2 - SELECT FROM THE FOLLOWING COURSES                             |                                                                                                    |                                                                                                    |                                                                                             |                                                |      |            |                  |                                   |
|                                                                            |                                                        | Hint: Check th                                                         | e box next to each stu                                                                                  | dent who should receiv                                                                                    | e the exam you are                                                                          | uploading.                                     |      |            |                  |                                   |
|                                                                            |                                                        |                                                                        | SBJ CRS                                                                                                 | SEC                                                                                                    | Student                                                                                     | Name                                           | Туре | Date       | Time             | Status                            |
|                                                                            |                                                        |                                                                        | DRTC 102                                                                                                | 500                                                                                                    | Harry Potter                                                                                |                                                | Test | 09/29/2021 | 09:10 AM         | Approved - View Detail            |
|                                                                            |                                                        |                                                                        | DRTC 102                                                                                                | 502                                                                                                    | Newt Scamander                                                                              |                                                | Test | 09/29/2021 | 09:10 AM         | Approved - View Detail            |
|                                                                            |                                                        |                                                                        | DRTC 102                                                                                                | 500                                                                                                    | Harry Potter                                                                                |                                                | Test | 10/20/2021 | 09:10 AM         | Approved - <u>View Detail</u>     |
|                                                                            |                                                        |                                                                        | DRTC 102                                                                                                | 502                                                                                                    | Newt Scamander                                                                              |                                                | Test | 10/20/2021 | 09:10 AM         | Approved - View Detail            |
|                                                                            |                                                        |                                                                        |                                                                                                    |                                                                                                    |                                                                                             |                                                |      |            |                  |                                   |
|                                                                            |                                                        | STEP 3 - CO                                                            | ONFIRMATION                                                                                             |                                                                                                    |                                                                                             |                                                |      |            |                  |                                   |
|                                                                            |                                                        | Confirm Y                                                              | our Selections                                                                                          |                                                                                                    |                                                                                             |                                                |      |            |                  |                                   |
|                                                                            |                                                        |                                                                        |                                                                                                    |                                                                                                    |                                                                                             |                                                |      |            |                  |                                   |

- 5. The next page will be the upload page. Click choose file, then browse for the exam file. Optionally, a note can be added to the file.
- 6. Select "Upload Exam."

## ACCESSIBLE TESTING

|                  | <ul> <li>PLOAD IN STF</li> <li>If you are s</li> <li>Upload one</li> <li>View: Access</li> </ul> | RUCTION<br>canning your document at <b>150 - 300 dpi</b> as resolution.<br>file at a time and the maximum allowable file size is <b>20 MB</b> per upload.<br>ptable File Types. |  |
|------------------|--------------------------------------------------------------------------------------------------|----------------------------------------------------------------------------------------------------|--|
| File Information | ]                                                                                                |                                                                                                    |  |
|                  | Exam(s):                                                                                         | <ul> <li>DRTC 102.500's Test for Harry Potter<br/>Wednesday, September 29, 2021 at 09:10 AM.</li> </ul>                                                                         |  |
|                  |                                                                                                  | DRTC 102.502's Test for Newt Scamander                                                                                                    |  |

| Exam File Note (Optional): | DRTC Exam 1 |                             |   |
|----------------------------|-------------|-----------------------------|---|
| Select File:               | Choose File | RTC 102 - Exam 1.pdf        |   |
|                            | Unload Exam | Back to List Upcoming Exams | ß |

7. Once uploaded, the status column will be updated to show the exam was attached.

| ACCES                                               | SIBLE TESTING                                                                                                    |                                                                                                    | List Exams                                     | Completed Exams Files | Students' Courses |  |
|-----------------------------------------------------|----------------------------------------------------------------------------------------------------|----------------------------------------------------------------------------------------------------|------------------------------------------------|-----------------------|-------------------|--|
| LIST T                                              | ESTING AGREEMENT WITH DI                                                                                                    | SABILITY RESOURCES                                                                                                    |                                                |                       |                   |  |
| Hint: If yo<br>Disability<br>Agreemen<br>select you | u need to make any changes, please sel<br>Resourcess and click View. If you would<br>It with Disability Resources to another co<br>r source Testing Agreement with Disabil | lect the following Testing Agree<br>like to make a copy of your Ter<br>xurse, please use the following<br>ity Resources and your other | ement with<br>esting<br>function to<br>course. |                       |                   |  |
| Select:                                             | Select One                                                                                                    | ~                                                                                                    | View                                           |                       |                   |  |
| Copy to:                                            |                                                                                                    | ~                                                                                                    | Сору                                           |                       |                   |  |
|                                                     |                                                                                                    |                                                                                                    |                                                |                       |                   |  |

|   | 1000 | 120.00 | 100000 | and the second second |      |            | 1000     | SALSons-                                        |
|---|------|--------|--------|-----------------------|------|------------|----------|-------------------------------------------------|
|   | SBJ  | CRS    | SEC    | Student Name          | Туре | Date       | Time     | Status                                          |
|   | DRTC | 102    | 500    | Harry Potter          | Test | 09/29/2021 | 09:10 AM | Approved - <u>View Deta</u><br>Exam Uploaded: 1 |
| ) | DRTC | 102    | 502    | Newt Scamander        | Test | 09/29/2021 | 09:10 AM | Approved - <u>View Deta</u><br>Exam Uploaded: 1 |
|   | DRTC | 102    | 500    | Harry Potter          | Test | 10/20/2021 | 09:10 AM | Approved - View Deta                            |

8. At the bottom of the List Exams page there is a summary of all uploaded exams with options to *view*, *delete*, and a link to access the completed exams page.

| List Upcoming Exam Files |        |      |     |     | Show All Completed E | xam Files  |          |                                                                                                    |
|--------------------------|--------|------|-----|-----|----------------------|------------|----------|----------------------------------------------------------------------------------------------------|
| View                     | Delete | SBJ  | CRS | SEC | Student Name         | Date       | Time     | Exam File Note                                                                                               |
| View                     | Delete | DRTC | 102 | 502 | Newt Scamander       | 09/29/2021 | 09:10 AM | DRTC Exam 1 (File Name: (0828ZTH) DRTC<br>102 - Exam 1.pdf)<br><b>Uploaded on:</b> 08/28/2021 at 09:20:01 PM |
| View                     | Delete | DRTC | 102 | 500 | Harry Potter         | 09/29/2021 | 09:10 AM | DRTC Exam 1 (File Name: (0828CU5) DRTC<br>102 - Exam 1.pdf)<br>Uploaded on: 08/28/2021 at 09:20:01 PM        |

LIST UPLOADED EXAM FILES (SORTED BY LAST UPLOADED)